### IMPLEMENTASI E0IP OVER VPN ON DYNAMIC IP DI DINAS

### **KEPENDUDUKAN DAN PENCATATAN SIPIL**

### **KABUPATEN ENDE**

### SKRIPSI

untuk memenuhi sebagian persyaratan mencapai gelar Sarjana pada Program Studi Informatika

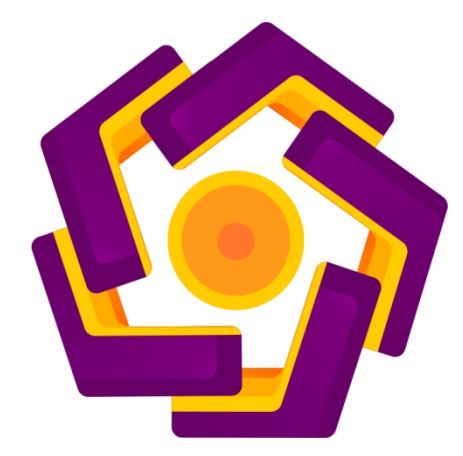

disusun oleh

**Rizaldi Amri Putra** 

12.11.6146

PROGRAM SARJANA PROGRAM STUDI INFORMATIKA FAKULTAS ILMU KOMPUTER UNIVERSITAS AMIKOM YOGYAKARTA YOGYAKARTA 2019

| PERSETUJUAN                                                                                                    |
|----------------------------------------------------------------------------------------------------|
| SKRIPSI                                                                                                    |
| IMPLEMENTASI E0IP OVER VPN ON DYNAMIC IP DI DINAS                                                                                                    |
| KEPENDUDUKAN DAN PENCATATAN SIPIL                                                                                                    |
| KABUPATEN ENDEyang dipersiapkan dan disusun olehRizaldi Amri Putra12.11.6146telah disetujui oleh Dosen Pembimbing Skripsipada tanggal 29 November 2016 |
| Desen Pembimbing                                                                                                    |
| Melwin Syafrizal, S.Kom., M.Eng.                                                                                                    |
| NIK. 190302105                                                                                                    |

## PENGESAHAN

## SKRIPSI

### IMPLEMENTASI E0IP OVER VPN ON DYNAMIC IP DI DINAS

**KEPENDUDUKAN DAN PENCATATAN SIPIL** 

### **KABUPATEN ENDE**

yang dipersiapkan dan disusun oleh

**Rizaldi** Amri Patra 12.11.6146

telah dipertahankan di depan Dewan Penguji

pada tanggal 15 Januari 2019

Susunan Dewan Penguji

Nama Penguji

Tanda Tangan

Andika Agus Slameto, M.Kom. NIK. 190302109

Agus Fatkhurohman, M.Kom. NIK. 190302299

Melwin Syafrizal, S.Kom., M.Erg. NIK. 190302105

Skripsi ini telah diterima sebagai salah satu persyaratan

untuk memperoleh gelar Sarjana Komputer

anggal 1 Juli 2019 S ILMU KOMPUTER

nawat, S.Si, M.T. FAKULTN 8 90302038

#### PERNYATAAN

Saya yang bertanda tangan dibawah ini menyatakan bahwa, skripsi ini merupakan karya saya sendiri (ASLI), dan isi dalam skripsi ini tidak terdapat karya yang pernah diajukan oleh orang lain untuk memperoleh gelar akademis disuatu institusi pendidikan tinggi manapun, dan sepanjang pengetahuan saya juga tidak terdapat karya atau pendapat yang pernah ditulis dan/atau diterbitkan oleh orang lain, kecuali yang secara tertulis diacu dalam naskah ini dan disebutkan dalam daftar pustaka.

Segala sesuatu yang terkait dengan naskah dan karya yang telah dibuat adalah menjadi tanggung jawab saya pribadi.

Yogyakarta, Januari 2019 Marteral FEMPEL AFBCBAFF830853350 CAN RBU RUPIAH Kizaidi Amri Putra

NIM. 12.11.6146

## ΜΟΤΤΟ

"Taburlah benih kebaikan sebanyak-banyaknya, dimanapun dan kapanpun. Percayalah suatu saat benih tersebut akan tumbuh mekar dan membuahkan hasil yang baik juga"

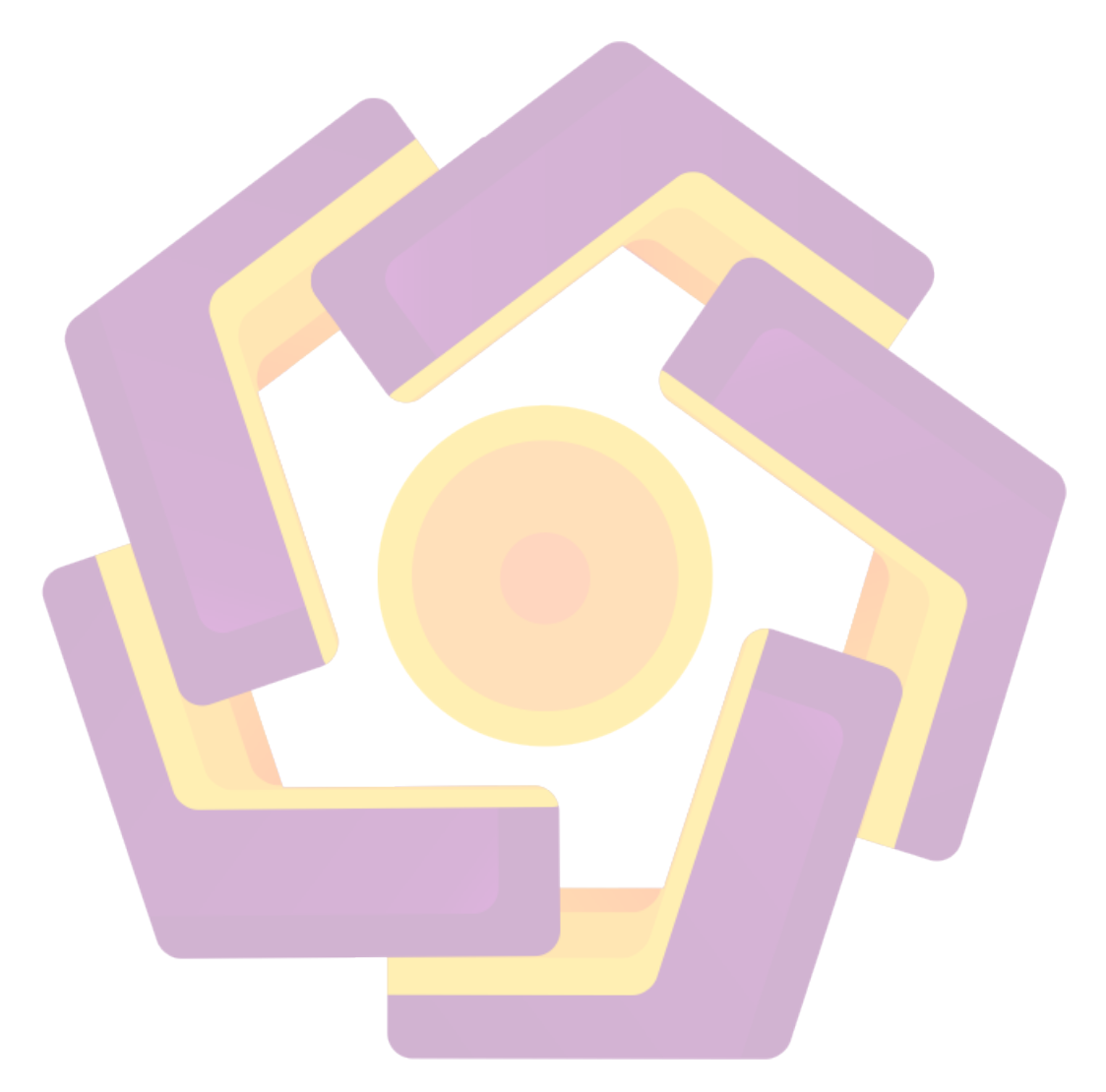

#### PERSEMBAHAN

Dengan segala puja dan puji syukur kepada Tuhan yang Maha Esa dan atas dukungan dan do'a dari orang-orang tercinta, akhirnya skripsi ini dapat diselesaikan dengan baik dan tepat pada waktunya. Oleh karena itu, dengan rasa bangga dan bahagia saya panjatkan rasa syukur dan terimakasih saya kepada:

- Allah SWT, karena hanya atas izin dan karuniaNyalah maka skripsi ini dapat dibuat dan selesai pada waktunya. Puji syukur yang tak terhingga pada Tuhan penguasa alam yang meridhoi dan mengabulkan segala do'a.
- Bapak dan ibu saya, yang telah memberikan dukungan moril maupun materi serta do'a yang tiada henti untuk kesuksesan saya, karena tiada kata seindah lantunan do'a dan tiada do'a yang paling khusuk selain do'a yang terucap dari orang tua.
- 3. Kakak dan Adik-adik saya tercinta, yang selalu mendukung dengan segala hal yang sangat memotivasi diri saya untuk tetap giat dan pantang menyerah menyelesaikan skripsi ini.
- 4. Kepada bapak ibu dosen, yang senantiasa membimbing, menguji dan pengajar, yang selama ini telah tulus dan ikhlas meluangkan waktunya untuk menuntun dan mengarahkan saya.
- 5. Sahabat tersayang, tanpa semangat, dukungan dan bantuan kalian semua tak akan mungkin saya sampai disini, terimakasih untuk canda tawa, tangis, dan perjuangan yang kita lewati bersama dan terimakasih untuk kenangan manis yang telah terukir selama ini.

 Terimakasih yang sebesar-besarnya untuk semua orang yang terlibat dalam kehidupan saya, tanpa bantuan dari kalian usaha saya tidaklah berarti apa-apa.

Akhir kata saya persembahkan skripsi ini untuk kalian semua, orang-orang yang saya sayangi. Dan semoga skripsi ini dapat bermanfaat dan berguna untuk kemajuan ilmu pengetahuan di masa yang akan datang, Amin.

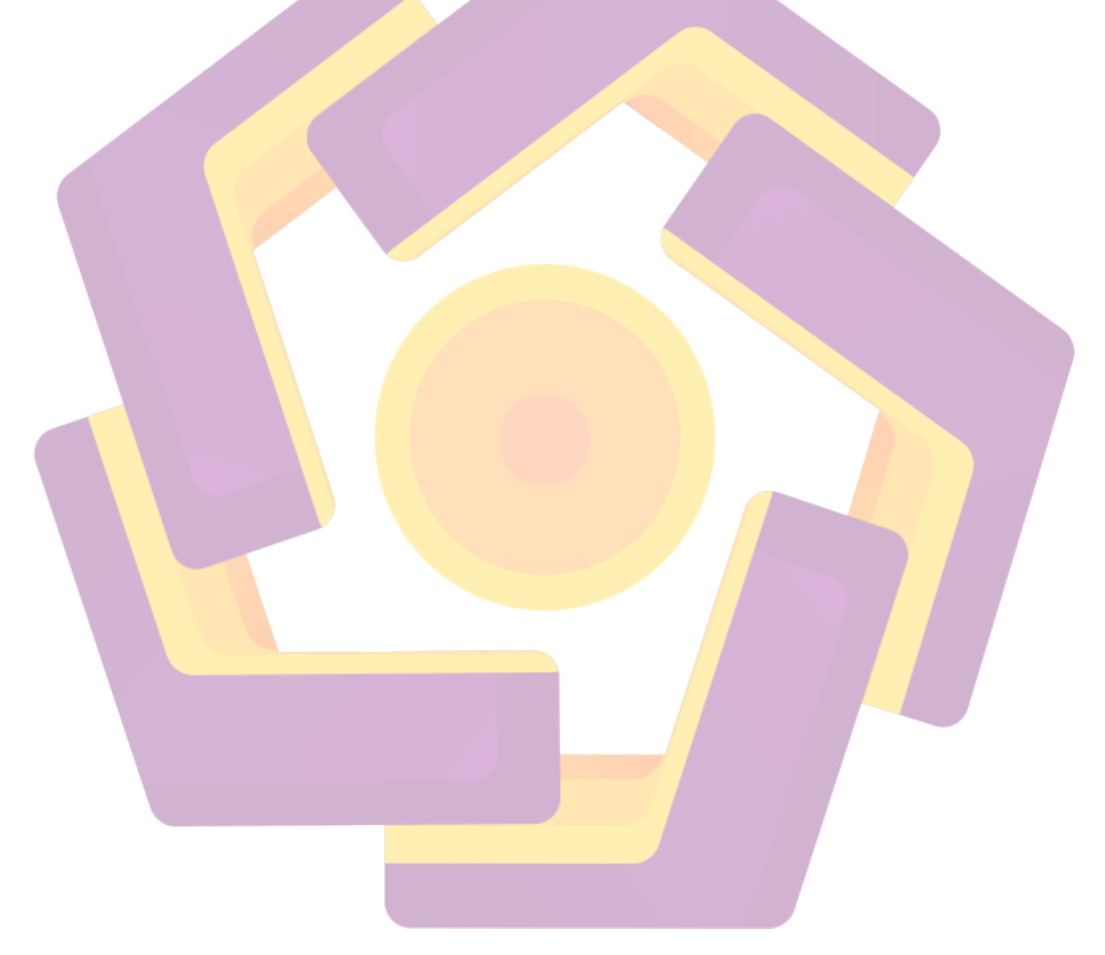

#### **KATA PENGANTAR**

Segala puji syukur penulis panjatkan kepada Allah SWT atas segala limpahan rahmat dan hidayahnya, sehingga penulis dapat menyelesaikan Tugas Akhir Skripsi yang berjudul "Implementasi EoIP *Over* VPN *on Dynamic* IP di Dinas Kependudukan dan Pencatatan Sipil Kabupaten ENDE" dengan lancar. Penulis menyadari sepenuhnya, tanpa bimbingan dari berbagai pihak, Tugas Akhir Skripsi ini tidak akan dapat diselesaikan dengan baik. Oleh karena itu pada kesempatan ini penulis ingin mengucapkan terimakasih yang tulus kepada :

- 1. Allah SWT yang telah memberikan jalan keluar atas semua masalah yan penulis hadapi dalam menyelesaikan tugas akhir ini.
- 2. Bapak Melwin Syafrizal, S.Kom, M.Eng selaku dosen pembimbing yang memberikan dukungan dan arahan kepada penulis sehingga Skripsi ini selesai dengan baik.
- 3. Bapak dan Ibuku tercinta yang telah memberikan dukungan doa dan kasih sayang yang tak terhingga demi tercapainya tujuan dan cita-cita.
- 4. Semua pihak yang tidak dapat penulis sebutkan satu persatu yang telah membantu, sehingga laporan Skripsi ini dapat diselesaikan dengan baik dan lancar.

Penulis menyadari bahwa, masih banyak kekurangan dalam penyusunan hasil laporan Skripsi ini, sehingga kritik dan saran yang membangun sangat diharapkan. Demikian laporan ini disusun, penulis berharap agar laporan Skripsi ini dapat bermanfaat.

Yogyakarta, Januari 2019

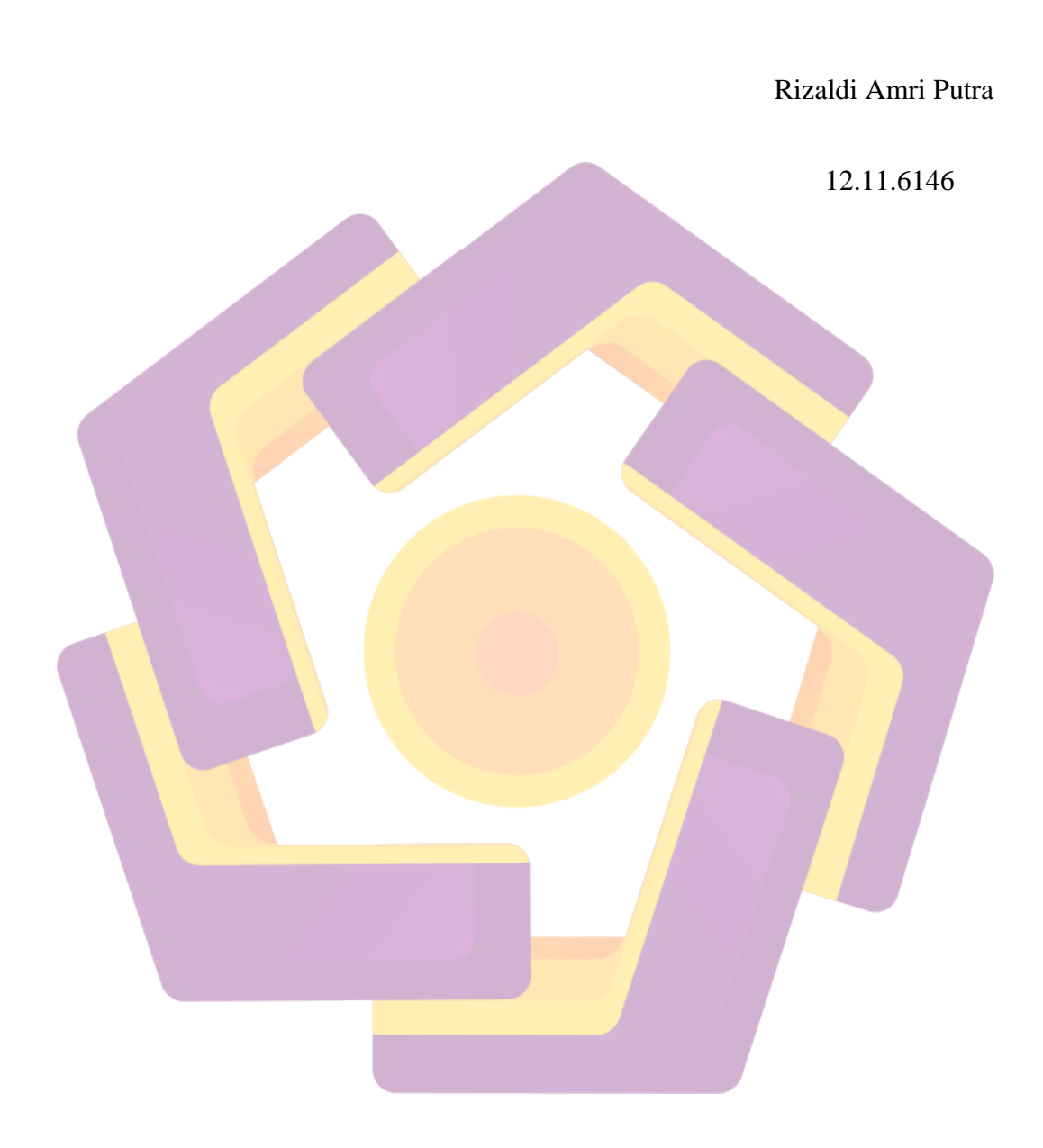

# DAFTAR ISI

| JUDUL i                          |
|----------------------------------|
| PERSETUJUANii                    |
| PENGESAHANiii                    |
| PERNYATAANiv                     |
| МОТТО v                          |
| PERSEMBAHANvi                    |
| KATA PENGANTAR viii              |
| DAFTAR ISI x                     |
| DAFTAR TABELxv                   |
| DAFTAR GAMBAR xvi                |
| INTISARI xix                     |
| ABSTRACT xx                      |
| BAB I PENDAHULUAN                |
| 1.1 Latar Belakang               |
| 1.2 Rumusan Masalah 1            |
| 1.3 Batasan Masalah 2            |
| 1.4 Maksud dan Tujuan Penelitian |

| 1.5    | Metode Penelitian                        | 3 |
|--------|------------------------------------------|---|
| 1.5    | 5.1 Prepare                              | 3 |
| 1.5    | 5.2 Plan                                 | 3 |
| 1.5    | 5.3 Design                               | 3 |
| 1.5    | 5.4 Implement                            | 3 |
| 1.5    | 5.5 Operate                              | 3 |
| 1.5    | 5.6 Optimize                             | 4 |
| 1.6    | Sistematika Penulisan                    | 4 |
| BAB II | LANDASAN TEORI                           | 5 |
| 2.1    | Kajian Pustaka                           | 5 |
| 2.2    | Routing                                  | 7 |
| 2.3    | Mikrotik                                 | 3 |
| 2.3    | 3.1 Sejarah Mikrotik                     | 9 |
| 2.3    | 3.2 Jenis-Jenis Mikrotik 10              | ) |
| 2.3    | 3.3 Fitur-Fitur <mark>Mikrotik</mark> 10 | ) |
| 2.4    | Virtual Private Network                  | 1 |
| 2.5    | Ethernet Over Internet Protocol          | 2 |
| 2.6    | Winbox 13                                | 3 |
| 2.6    | 5.1 Interface                            | 3 |

| 2.6.2               | Address List                                                    | 14 |
|---------------------|-----------------------------------------------------------------|----|
| 2.6.3               | Firewall                                                        | 14 |
| BAB III AN          | ALISIS DAN PERANCANGAN                                          | 15 |
| 3.1 Tir             | ıjauan Umum                                                     | 15 |
| 3.1.1               | Profil Instansi Dinas Kependudukan dan Pencatatan Sipil Kabupat | en |
| Ende                | 15                                                              |    |
| 3.1.2               | Lingkup Tugas Dinas Kependudukan dan Pencatatan Sipil           | 16 |
| 3.2 Ga              | mbaran Kondisi Jaringan                                         | 18 |
| 3.3 Tal             | na <mark>p</mark> Prepare Kondisi Topologi Jaringan             | 19 |
| 3.3.1               | Kondisi Topologi Jaringan                                       | 20 |
| 3.3.2               | Identifikasi Masalah                                            | 21 |
| 3 <mark>.3.3</mark> | Analisis Kelemahan Sistem                                       | 22 |
| 3.3 <mark>.4</mark> | Solusi Penyelesaian Masalah                                     | 23 |
| 3.4 Tal             | nap Plan                                                        | 23 |
| 3.4.1               | Analisis Kebutuhan Fungsional                                   | 23 |
| 3.4.2               | Analisis Kebutuhan Non Fungsional                               | 23 |
| 3.4.3               | Perangkat Keras                                                 | 24 |
| 3.4.3               | .1 Mikrotik Routerboard                                         | 24 |
| 3.4.3               | .2 Kabel UTP                                                    | 24 |

|     | 3.4.3.3                  | Laptop                                     | . 25 |
|-----|--------------------------|--------------------------------------------|------|
| 3   | 8.4.4 Per                | angkat Lunak                               | . 26 |
|     | 3.4.4.1                  | Mikrotik RouterOS                          | . 26 |
|     | 3.4.4.2                  | Winbox                                     | . 26 |
|     | 3.4.4.3                  | Microsoft Office Visio 2013                | . 26 |
| 3.5 | Tahap I                  | Design                                     | . 27 |
| 3   | 3.5.1 Rai                | ncangan Topologi Jaringan EoIP Tunnel      | . 27 |
| BAB | IV IM <mark>PLE</mark> I | MENTASI DAN PEMBAHASAN                     | . 28 |
| 4.1 | Implem                   | entasi                                     | . 28 |
| 4   | 4.1.1 Ak                 | ses Router MikroTik                        | . 28 |
| 4   | .1.2 Ko                  | nfiguras <mark>i Router</mark>             | . 29 |
|     | 4.1.2.1                  | Menghapus Konfigurasi Bawaan Router        | . 29 |
|     | 4.1.2.2                  | Konfigurasi Interface                      | . 31 |
|     | 4.1.2.3                  | Konfigurasi Port Switch                    | . 33 |
|     | 4.1.2.4                  | Konfigurasi IP Address                     | . 34 |
|     | 4.1.2.5                  | Konfigurasi Username dan Identity MikroTik | . 35 |
|     | 4.1.2.6                  | Konfigurasi Static Routing                 | . 36 |
|     | 4.1.2.7                  | Set IP Address Host                        | . 39 |
|     | 4.1.2.8                  | Konfigurasi DNS Server                     | . 41 |

|       | 4.1.2.9  | Konfigurasi Firewall                          | 42 |
|-------|----------|-----------------------------------------------|----|
|       | 4.1.2.10 | Konfigurasi Network Time Protocol (NTP)       | 43 |
|       | 4.1.2.11 | Konfigurasi Bridge                            | 44 |
|       | 4.1.2.12 | Pengecekan Semua IP                           | 46 |
|       | 4.1.2.13 | Konfigurasi EoIP                              | 48 |
|       | 4.1.2.14 | Konfigurasi Point to Point Tunneling Protocol | 50 |
| 4.2   | Pengujia | ın                                            | 57 |
| 4.2   | 2.1 Pen  | gujian PPTP Server                            | 57 |
| 4.2   | 2.2 Pen  | gujian PPTP Client                            | 58 |
| 4.:   | 2.3 Pen  | gujian <mark>EoIP</mark>                      | 58 |
| 4.    | 2.4 Pen  | gujian <mark>Koneksi</mark>                   | 60 |
|       | 4.2.4.1  | Pengujian Koneksi IP Pada Port Lokal          | 60 |
|       | 4.2.4.2  | Pengujian Koneksi Antar Router                | 61 |
|       | 4.2.4.3  | Pengujian Koneksi Router ke Host              | 62 |
|       | 4.2.4.4  | Pengujian Koneksi Antar Host                  | 63 |
| BAB V | PENUTU   | JP                                            | 65 |
| 5.1   | Kesimp   | ılan                                          | 65 |
| 5.2   | Saran    |                                               | 65 |
| DAFT  | AR PUSTA | АКА                                           | 67 |

# DAFTAR TABEL

| Tabel 2.1 Fitur Yang Terdapat Pada Mikrotik             | 10 |
|---------------------------------------------------------|----|
| Tabel 3.1 Spesifikasi Laptop User di Kantor DISDUKCAPIL | 25 |
| Tabel 3.2 Spesifikasi Laptop User di Kantor Kecamatan   | 25 |

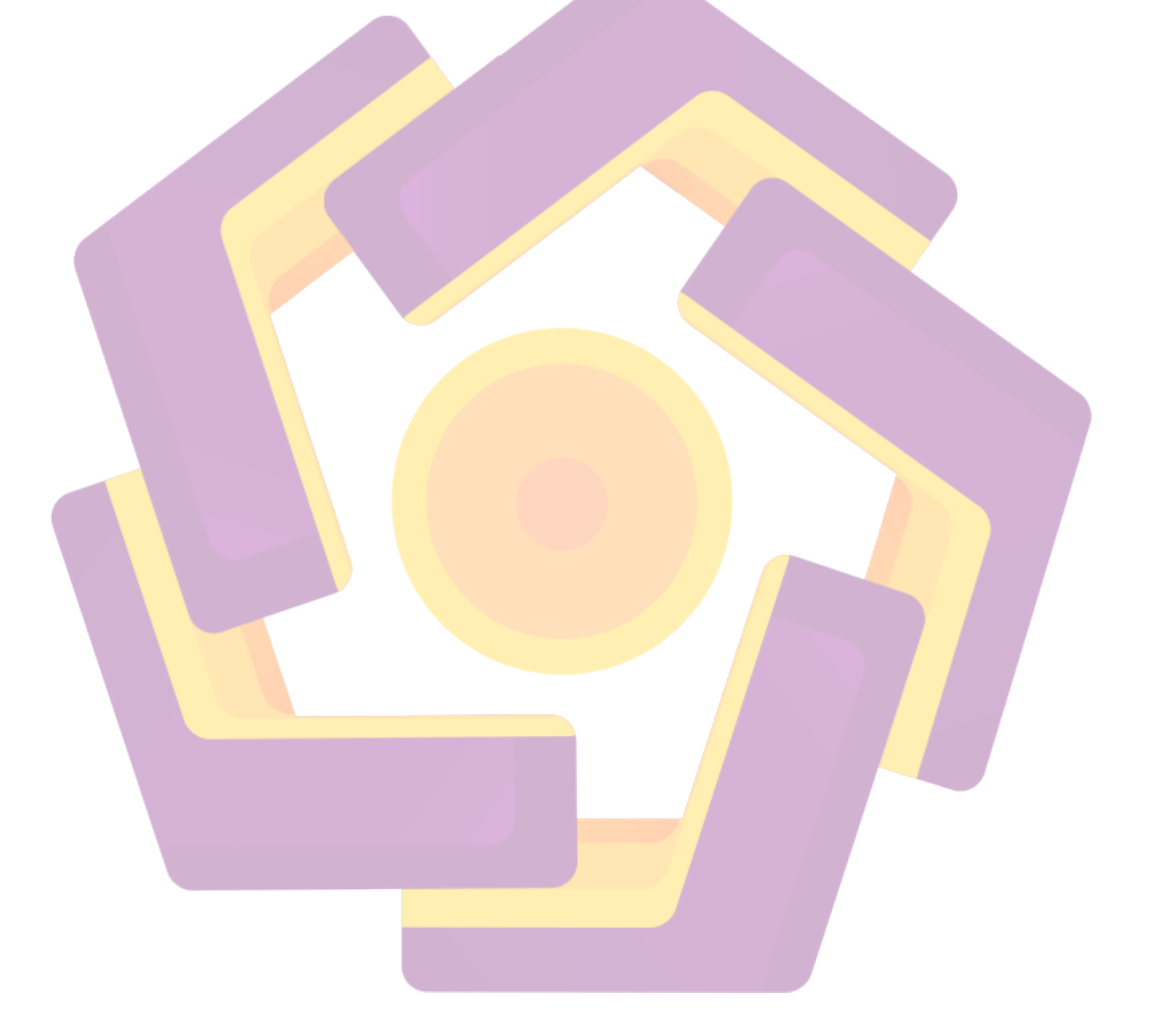

# DAFTAR GAMBAR

| Gambar 2.1 Logo Mikrotik                                               | 8    |
|------------------------------------------------------------------------|------|
| Gambar 2.2 Virtual Private Network                                     | . 12 |
| Gambar 2.3 Ethernet Over Internet Protocol                             | . 13 |
| Gambar 3.1 Struktur Organisasi Dinas Kependudukan dan Pencatatan Sipil |      |
| Kabupaten/Kota Untuk Tipe A                                            | . 18 |
| Gambar 3.2 Kondisi Topologi Jaringan Kantor DISDUKCAPIL dan Kecamata   | n    |
|                                                                        | . 21 |
| Gambar 3.3 Tunnel Antara Router Kantor DISDUKCAPIL dan Kecamatan       | . 27 |
| Gambar 4.1 Login Winbox                                                | . 28 |
| Gambar 4.2 Login Router MikroTik                                       | . 29 |
| Gambar 4.3 Remove Configuration                                        | . 30 |
| Gambar 4 4 Tampilan Setelah Remove Configuration                       | . 31 |
| Gambar 4.5 Konfigurasi Interface Router Dinas                          | . 32 |
| Gambar 4.6 Konfigurasi Interface Router Kecamatan                      | . 32 |
| Gambar 4.7 Konfigurasi Port Switch Router Dinas                        | . 33 |
| Gambar 4.8 Konfigurasi Port Switch Router Kecamatan                    | . 34 |
| Gambar 4 9 Konfigurasi IP Address Router Dinas                         | . 34 |
| Gambar 4.10 Konfigurasi IP Address Router Kecamatan                    | . 35 |
| Gambar 4.11 Konfigurasi Username dan Identity Router Dinas             | . 36 |
| Gambar 4.12 Konfigurasi Username dan Identity Router Kecamatan         | . 36 |
| Gambar 4.13 Konfigurasi Static Routing Router Dinas                    | . 37 |
| Gambar 4.14 Konfigurasi Static Routing Router Kecamatan                | . 38 |
| Gambar 4.15 Konfigurasi Routing Host Dinas                             | . 38 |
| Gambar 4.16 Konfigurasi Routing Host Kecamatan                         | . 39 |
| Gambar 4.17 Setting IP Address Komputer Operator 1                     | . 40 |
| Gambar 4.18 Setting IP Address Komputer Operator 4                     | . 41 |
| Gambar 4.19 Konfigurasi DNS Server                                     | . 42 |

| Gambar 4.20 Konfigurasi Firewall Router Dinas                          | . 43                                                                                                    |
|------------------------------------------------------------------------|----------------------------------------------------------------------------------------------------|
| Gambar 4.21 Konfigurasi NTP Client                                     | . 44                                                                                                    |
| Gambar 4.22 Konfigurasi Interface Bridge Router Dinas                  | . 45                                                                                                    |
| Gambar 4.23 Konfigurasi Interface Bridge Router Kecamatan              | . 45                                                                                                    |
| Gambar 4.24 Konfigurasi Port Bridge1                                   | . 45                                                                                                    |
| Gambar 4.25 Konfigurasi Port Bridge2                                   | . 46                                                                                                    |
| Gambar 4.26 Pengecekan Konfigurasi Awal Router Dinas                   | . 47                                                                                                    |
| Gambar 4.27 Pengecekan Konfigurasi Awal Router Kecamatan               | . 47                                                                                                    |
| Gambar 4.28 Konfigurasi Interface EoIP Router Dinas                    | . 48                                                                                                    |
| Gambar 4.29 Konfigurasi Interface EoIP Router Dinas                    | . 48                                                                                                    |
| Gambar 4.30 Konfigurasi Interface Bridge EoIP Router Dinas             | . 49                                                                                                    |
| Gambar 4.31 Konfigurasi Interface Bridge EoIP Router Dinas             | . 49                                                                                                    |
| Gambar 4.32 Interface Ethernet, Bridge, dan EoIP pada Router Dinas     | . 50                                                                                                    |
| Gambar 4.33 Interface Ethernet, Bridge, dan EoIP pada Router Kecamatan | . 50                                                                                                    |
| Gambar 4.34 Menu PPP                                                   | . 51                                                                                                    |
| Gambar 4.35 Mengaktifkan Konfigurasi PPP Secret dari Router Dinas      | . 52                                                                                                    |
| Gambar 4.36 Tampilan Hasil Create PPP Secrets                          | . 52                                                                                                    |
| Gambar 4.37 Mengaktifkan PPTP Server                                   | . 53                                                                                                    |
| Gambar 4.38 Membuat PPTP Server Binding                                | . 53                                                                                                    |
| Gambar 4.39 Interface PPTP Server                                      | . 54                                                                                                    |
| Gambar 4.40 Menu Interfaces                                            | . 55                                                                                                    |
| Gambar 4.41 Membuat Interface PPTP Client Baru                         | . 55                                                                                                    |
| Gambar 4.42 Mengaktifkan PPTP Client                                   | . 56                                                                                                    |
| Gambar 4.43 Interface PPTP Client                                      | . 56                                                                                                    |
| Gambar 4.44 Status Interface PPTP Server                               | . 57                                                                                                    |
| Gambar 4.45 Status Interface PPTP Client                               | . 58                                                                                                    |
| Gambar 4.46 Status Traffic Interface EoIP Dinas to Kecamatan           | . 59                                                                                                    |
| Gambar 4.47 Status Traffic Interface EoIP Kecamatan to Dinas           | . 60                                                                                                    |
| Gambar 4.48 Pengujian Koneksi Pada IP Lokal                            | . 61                                                                                                    |
| Gambar 4.49 Pengujian Koneksi Router Dinas ke Kecamatan                | . 61                                                                                                    |
|                                                                        | Gambar 4.20 Konfigurasi Firewall Router Dinas<br>Gambar 4.21 Konfigurasi NTP Client<br>Gambar 4.22 Konfigurasi Interface Bridge Router Dinas<br>Gambar 4.23 Konfigurasi Interface Bridge Router Kecamatan<br>Gambar 4.24 Konfigurasi Port Bridge1<br>Gambar 4.25 Konfigurasi Port Bridge2<br>Gambar 4.26 Pengecekan Konfigurasi Awal Router Dinas<br>Gambar 4.27 Pengecekan Konfigurasi Awal Router Dinas<br>Gambar 4.28 Konfigurasi Interface EoIP Router Dinas<br>Gambar 4.29 Konfigurasi Interface EoIP Router Dinas<br>Gambar 4.29 Konfigurasi Interface Boll Router Dinas<br>Gambar 4.29 Konfigurasi Interface Boll Router Dinas<br>Gambar 4.30 Konfigurasi Interface Bridge EoIP Router Dinas<br>Gambar 4.30 Konfigurasi Interface Bridge EoIP Router Dinas<br>Gambar 4.31 Konfigurasi Interface Bridge LoIP Router Dinas<br>Gambar 4.32 Interface Ethernet, Bridge, dan EoIP pada Router Dinas<br>Gambar 4.33 Interface Ethernet, Bridge, dan EoIP pada Router Dinas<br>Gambar 4.34 Menu PPP<br>Gambar 4.35 Mengaktifkan Konfigurasi PPP Secret dari Router Dinas<br>Gambar 4.36 Tampilan Hasil Create PPP Secrets<br>Gambar 4.37 Mengaktifkan PPTP Server<br>Gambar 4.38 Membuat PPTP Server<br>Gambar 4.40 Menu Interfaces<br>Gambar 4.41 Membuat Interface PPTP Client Baru<br>Gambar 4.43 Interface PPTP Client<br>Gambar 4.43 Interface PPTP Client<br>Gambar 4.44 Status Interface PPTP Client<br>Gambar 4.45 Status Interface PPTP Client<br>Gambar 4.45 Status Interface PPTP Client<br>Gambar 4.46 Status Traffic Interface EoIP Dinas to Kecamatan<br>Gambar 4.47 Status Traffic Interface EoIP Dinas to Kecamatan<br>Gambar 4.48 Pengujian Koneksi Pada IP Lokal<br>Gambar 4.49 Pengujian Koneksi Router Dinas ke Kecamatan. |

| Gambar 4.50 Pengujian Koneksi Router Kecamatan ke Dinas    | 62 |
|------------------------------------------------------------|----|
| Gambar 4.51 Pengujian Koneksi Router Dinas ke Host         | 62 |
| Gambar 4.52 Pengujian Koneksi Router Kecamatan ke Host     | 63 |
| Gambar 4.53 Pengujian Koneksi Host Dinas ke Host Kecamatan | 63 |
| Gambar 4.54 Pengujian Koneksi Host Kecamatan ke Host Dinas | 64 |

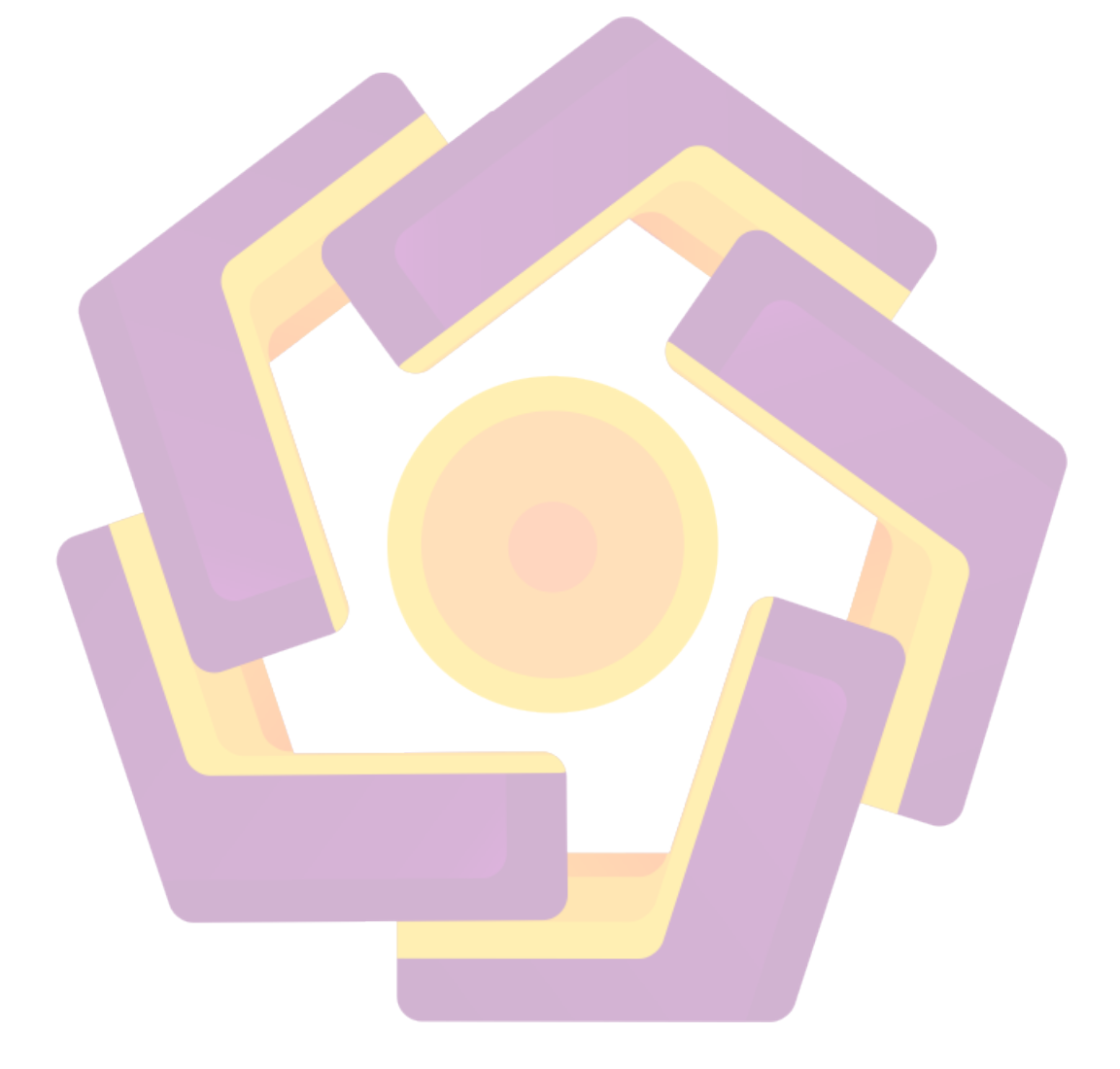

#### INTISARI

Keberadaan internet pada aspek penggunaan internet dapat di pandang sebagai media bantu seperti pengiriman surat yang biasanya dilakukan kurir dialihkan dengan menggunakan e-mail. Sama halnya seperti Organisasi dengan beberapa kantor cabang dapat menggunakan internet untuk proses koordinasi, sehingga bisa memangkas biaya yang dikeluarkan untuk perjalanan dinas atau untuk keperluan rapat antar cabang. Dalam hal ini pemerintah daerah menginginkan kantor Dinas dengan kantor Kecamatan agar bisa saling interkoneksi.

Dalam hal ini kantor dinas yang dimaksud adalah kantor Dinas Kepedudukan dan Pencatatan Sipil dengan beberapa kantor Kecamatan. Pemerintah daerah sangat menginginkan agar kedua kantor tersebut agar bisa saling interkoneksi, dapat melakukan file sharing, dan pertukaran kebutuhan informasi dalam jaringan lainnya. Masalah muncul adalah ternyata kantor Dinas Kepedudukan dan Pencatatan Sipil dengan beberapa kantor Kecamatan berbeda wilayah dan jarak yang begitu jauh.

Akan butuh biaya mahal jika harus membangun infrastruktur kabel/wireless/fiber-optic yang digunakan untuk menghubungkan antara kantor dinas kependudukan dan pencatatan sipil dengan kantor kecamatan. Sehingga untuk mengatasi permasalahan tersebut adalah dengan membangun *Network Tunnel* menggunakan MikroTik. Untuk membangun *tunnel*, kedua kantor baik kantor Dinas Kependudukan dan Pencatatan Sipil maupun kantor Kecamatan harus terkoneksi ke *internet* dan memiliki IP *public static*.

Kata Kunci : Network Tunneling, EoIP, MikroTik Router, MikroTikOS

#### ABSTRACT

The existence of the internet in the aspect of internet usage can be seen as an auxiliary medium such as sending letters that are usually carried out by couriers transferred by using e-mail. Similarly, organizations with several branch offices can use the internet for coordination processes, so they can cut costs incurred for official travel or for the purposes of inter-branch meetings. In this case the local government wants the Dinas office with the District offices to be able to interconnect with each other.

In this case the official office in question is the Office of the Office of Population and Civil Registration with several District offices. The regional government really wants the two offices to be able to interconnect with each other, can do file sharing, and exchange information needs in other networks. The problem arises, it turns out that the Office of the Population and Civil Registration with several District offices is different in area and distance is far away.

It will cost a lot of money if you have to build a cable / wireless / fiberoptic infrastructure that is used to connect between the official office of population and civil registration with the sub-district office. So to overcome this problem is to build Network Tunnel using MikroTik. To build a tunnel, both offices, both the Office of Population and Civil Registration and the District office must be connected to the internet and have a public static IP. Tunneling is one way to build a path between MikroTik routers on a TCP / IP connection.

*Keyword* : *Network Tunneling*, EoIP, MikroTik Router, MikroTikOS